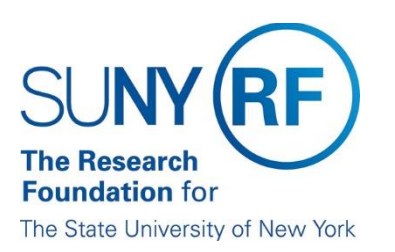

## How to Access the RF Report Center - Federated Single Sign On

1. To access the **RF Report Center**, click on Tools and Applications > RF Report Center as shown below.

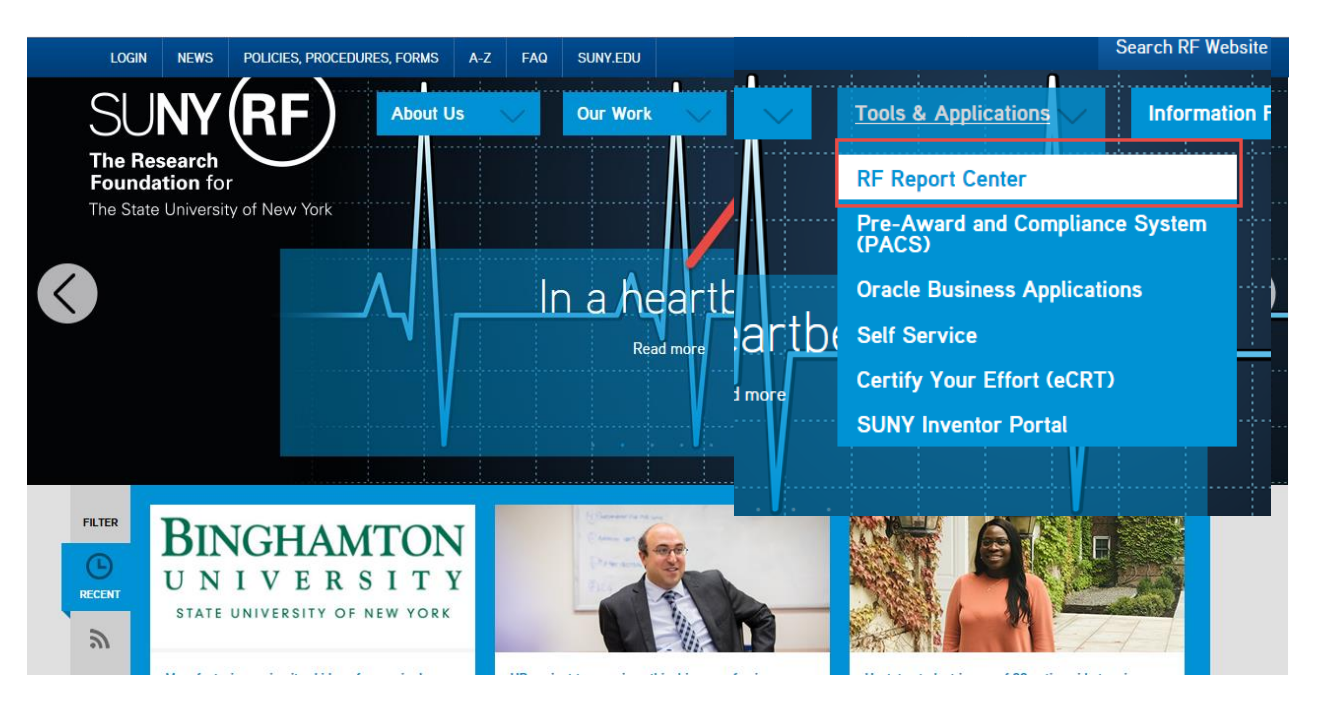

2. Choose RF Central Office from the drop-down list.

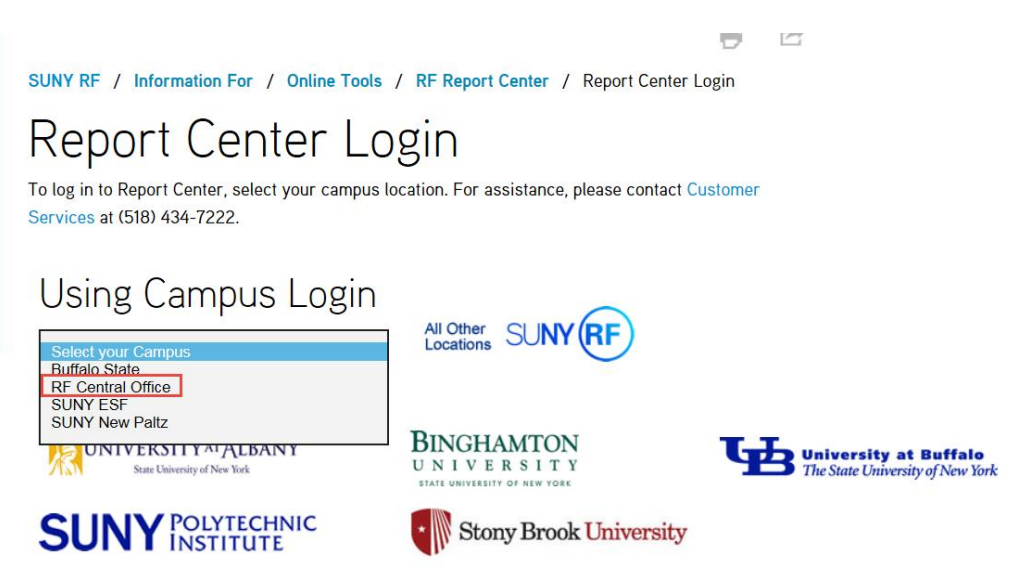

3. The next window will be the sign on screen. Sign on using your central office email and the password you use to access your PC. (NT Password)

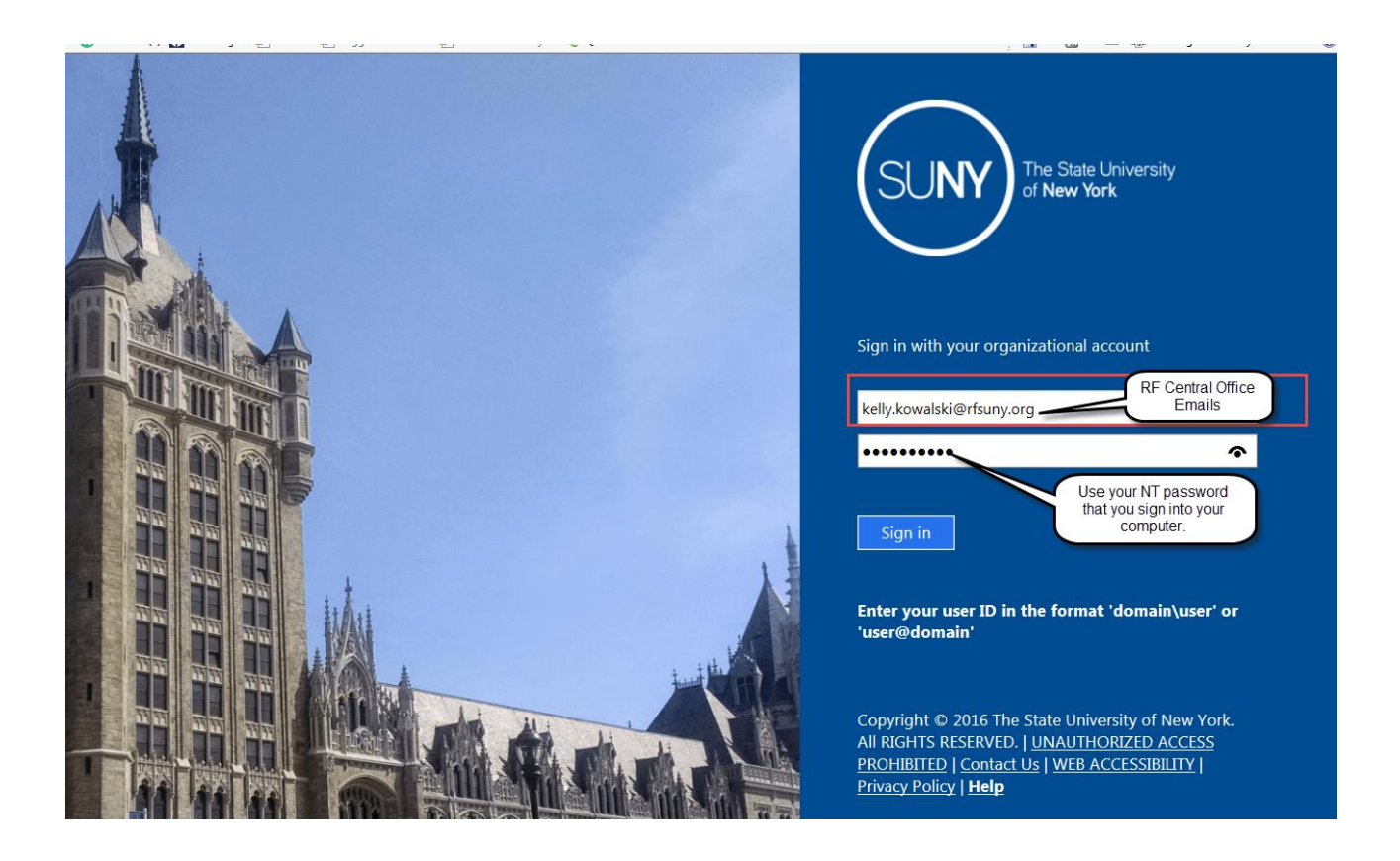

4. After signing in, you will be brought right to the Home page within the Report Center.

| <ul> <li>Test</li> </ul>                            | Normal 7/2                                                                                                    | 2/2018 10:00:04 AM GMT-04:00                                                                                                    | View   Clear   More 🗸                                                                                                    |                                                                                                    |                                                                                                    |
|-----------------------------------------------------|----------------------------------------------------------------------------------------------------|----------------------------------------------------------------------------------------------------|----------------------------------------------------------------------------------------------------|----------------------------------------------------------------------------------------------------|----------------------------------------------------------------------------------------------------|
| test 1                                              | Normal 6/1                                                                                                    | .3/2018 10:59:16 AM GMT-04:00                                                                                                    | View   Clear   More 🗸                                                                                                    |                                                                                                    |                                                                                                    |
| Recent                                              |                                                                                                    |                                                                                                    |                                                                                                    |                                                                                                    |                                                                                                    |
| Others                                              |                                                                                                    |                                                                                                    |                                                                                                    |                                                                                                    |                                                                                                    |
| HR Employee Data 2018<br>Open Edit More             | <b></b>                                                                                                    | HR New Hire Report By Or…<br>Open Edit More ▼                                                                                                    | (                                                                                                    |                                                                                                    | HR_Active Assignments by<br>Open Edit More ▼                                                                                                    |
| Weight HR Audit New Hire Report<br>Open Edit More ▼ | <b></b>                                                                                                    | Main Query for ABC Conso<br>Open Edit More ▼                                                                                                    | (                                                                                                    | Ð                                                                                                    | Unsubmitted Invoices CO<br>Open Edit More ▼                                                                                                    |
| Unsubmitted bm                                      | 9                                                                                                    | Unsubmitted Invoices                                                                                                    | (                                                                                                    | Ð                                                                                                    | HR Employee Data                                                                                                    |
|                                                     | <ul> <li>test 1         Recent     </li> <li>Others         Open Edit More ▼         IR Audit New Hire Report<br/>Open Edit More ▼     </li> <li>Unsubmitted bm<br/>Open Edit More ▼</li> </ul> | <ul> <li>test 1 Normal 6/1</li> <li>Recent</li> <li>Others</li> <li>HR Employee Data 2018<br/>Open Edit More ▼</li> <li>HR Audit New Hire Report<br/>Open Edit More ▼</li> <li>Unsubmitted bm<br/>Open Edit More ▼</li> <li>Unsubmitted bm<br/>Open Edit More ▼</li> </ul> | <ul> <li>test 1</li> <li>Normal 6/13/2018 10:59:16 AM GMT-04:00</li> <li>Recent</li> <li>Others</li> <li>HR Employee Data 2018<br/>Open Edit More ▼</li> <li>HR Audit New Hire Report<br/>Open Edit More ▼</li> <li>HR Audit New Hire Report<br/>Open Edit More ▼</li> <li>Main Query for ABC Conso<br/>Open Edit More ▼</li> <li>Unsubmitted bm<br/>Open Edit More ▼</li> <li>Unsubmitted Invoices<br/>Open Edit More ▼</li> </ul> | <ul> <li>test 1         Normal 6/13/2018 10:59:16 AM GMT-04:00 View   Clear   More ▼     </li> <li>Recent</li> <li>Others         Open Edit More ▼         HR Remployee Data 2018<br/>Open Edit More ▼         HR Audit New Hire Report<br/>Open Edit More ▼         Main Query for ABC Conso<br/>Open Edit More ▼         Unsubmitted bm<br/>Open Edit More ▼         Unsubmitted Invoices<br/>Open Edit More ▼         Unsubmitted Invoices<br/>Open Edit More ▼         Unsubmitted Invoices<br/>Open Edit More ▼     </li> </ul> | <ul> <li>test 1         Normal 6/13/2018 10:59:16 AM GMT-04:00 View   Clear   More ▼     </li> <li>Recent</li> <li>Others         Open Edit More ▼         HR Audit New Hire Report<br/>Open Edit More ▼         HR Audit New Hire Report<br/>Open Edit More ▼         Main Query for ABC Conso<br/>Open Edit More ▼         Unsubmitted bm<br/>Open Edit More ▼         Unsubmitted Invoices<br/>Open Edit More ▼         Unsubmitted Invoices<br/>Open Edit More ▼         Open Edit More ▼         Open Edit More ■         Open Edit More ■         Open Edit More ■         Open Edit More ■</li></ul> |